## Web 端如何审批采购申请(文档)

采购申请提交后,根据审批流程,单据流转至审批人员工作台进行审批。

用户登录互海通 Web 端,在**"工作台→流程审批→采购申请"**界面,可按以下 1-4 步骤 操作(本文档以**"备件"**为例)。

|      |                                                  |                                                 |                                                                                                    | 工作台 (28787)           | 船舶监控       | 发现                                    |                                 |                  |                                           |                | • 💿 🐐    | 孙红梅    |  |  |
|------|--------------------------------------------------|-------------------------------------------------|----------------------------------------------------------------------------------------------------|-----------------------|------------|---------------------------------------|---------------------------------|------------------|-------------------------------------------|----------------|----------|--------|--|--|
|      | 我的待办                                             |                                                 |                                                                                                    | L                     |            |                                       |                                 |                  |                                           |                |          |        |  |  |
|      | 全部 (400) 临期 16 巡期 6                              | 低力(55)                                          |                                                                                                    |                       |            |                                       |                                 |                  |                                           |                | 已选择 1項 ✔ | 全部船舶 🗸 |  |  |
| 流    | 程审批 (276)                                        |                                                 |                                                                                                    |                       |            |                                       |                                 |                  |                                           |                |          |        |  |  |
|      | 采购申请(59)                                         |                                                 | a 1.116                                                                                                    |                       |            |                                       |                                 |                  |                                           |                |          |        |  |  |
| 待    | 处理任务(69)                                         |                                                 |                                                                                                    |                       |            |                                       |                                 |                  |                                           |                |          |        |  |  |
| 1, 3 | ↓<br>登录互海通Web端,默认                                | 进入工作台界面,点                                       | 京击"采购申请                                                                                                    | <u></u>               |            |                                       |                                 |                  |                                           |                |          |        |  |  |
| € 3  | 四购申请                                             |                                                 |                                                                                                    |                       |            |                                       |                                 |                  |                                           |                |          |        |  |  |
| 1 7  |                                                  |                                                 |                                                                                                    |                       |            |                                       |                                 |                  |                                           |                |          |        |  |  |
|      | 2、点击具体的"采购                                       | 申请单据"                                           |                                                                                                    |                       |            |                                       |                                 |                  | 计划属性                                      | ▼ 搜索关键字        |          |        |  |  |
| #    | 单据名称/单号                                          | 互海1号▼                                           | 部门 👻                                                                                                    | 物品类型 ▼                | 申请日期       | 采购内容                                  |                                 | 申请供船日期           | 申请供船地点                                    | 采购方式 👻         | 紧急程度     | •      |  |  |
| 1    | 11月物料申请单①                                        | 互海1号                                            | 轮机部                                                                                                    | 备件                    | 2024-10-16 | 类型/属性:备件/,<br>采购项数:2<br>设备:柴油机        | 月度采购                            | 2024-11-16       | 扬州港                                       | 岸基询价           | 正常       |        |  |  |
| 2    | PA-P24100501                                     | 互海1号                                            | 轮机部                                                                                                    | 甾件                    | 2024-10-05 | 类型 / 属性: 备件 /:<br>采购项数: 1<br>设备: 柴油机  | 季度采购                            | 2024-11-05       | 扬州港                                       | 岸基词价           | 正常       |        |  |  |
| 3    | PA-P24092502                                     | 互海1号                                            | 轮机部                                                                                                    | 备件                    | 2024-09-25 | 类型 / 属性: 备件 / .<br>采购项数: 1<br>设备: 柴油机 | 月度采购                            | 2024-10-25       | 扬州港                                       | 岸基词价           | 正常       |        |  |  |
| 4    | 物料申请单1①                                          | 互海1号                                            | 轮机部                                                                                                    | 物料                    | 2024-09-24 | 类型 / 属性:物料 /<br>采购项数:1                | 零星采购                            | 2024-10-24       | 扬州港                                       | 船舶自购           | 正常       |        |  |  |
|      |                                                  |                                                 |                                                                                                    |                       | 采购申        | 時详情 (前期中)                             |                                 |                  |                                           |                |          |        |  |  |
|      | 采购申请单号: PA-P24101401月                            | <b>请名称:</b> 11月物料中语单                            |                                                                                                    |                       |            |                                       |                                 |                  |                                           |                |          |        |  |  |
| [    | 申请船舶: 互泻1号                                       |                                                 |                                                                                                    | 中间4871: 120188        |            |                                       |                                 |                  | <b>美型:</b> 备件                             |                |          |        |  |  |
|      | <b>紧急程度:</b> 正常                                  | ~                                               |                                                                                                    | 中请供船日期*:<br>计划属性: 月度5 | 2024-11-16 |                                       |                                 | 中请供船地点<br>采购方式 ① | <ul> <li>: 近州港</li> <li>: 岸基询价</li> </ul> | ~              |          |        |  |  |
|      | 申购理由: 月度采购                                       |                                                 |                                                                                                    |                       |            |                                       |                                 | 100004           |                                           |                |          |        |  |  |
|      | 采购项数: 2 深加采购页                                    | 10000 / 101 00 000 / 46 100 / H (11)            | 1 <b>4</b> ~                                                                                                    |                       |            |                                       |                                 |                  |                                           |                | 价格类型筛选   | ~      |  |  |
|      | 代号/规格/图号                                         | 部件/位置号                                          | 设备行                                                                                                    | 5称/型号/厂商              | 备件描述       | 计量<br>单位                              | 库存情况                            | 中购数量 审           | 比数量 申购备注 😢                                | 内部會            | 脏        |        |  |  |
| ,    | 紅雪 CYLINDER<br>& LINER ① 机体及气缸套 CYL<br>K & LINER | 所属部件:初<br>INDER BLOC CYLINDER B<br>NER<br>位置号:0 | <ul> <li>件: 机体及气缸套</li> <li>DER BLOCK &amp; LI</li> <li>柴油机 / 6N330 / 青岛温渠博</li> <li>洋檗油机股份有限公司</li> <li>※ 0</li> </ul> |                       |            | 件                                     | 当前7;未到35 ①<br>(最低10;最高0) 食      | 1 🔊 1            | 读读写<br><b>多</b>                           | 1997-<br>1997- | 15       |        |  |  |
| 1    | <b>≝ ∰∰</b> 230.303.01.14                        | 所属部件: 提<br>位置号: 1                               | 例机构 柴油机<br>油机厂                                                                                                    | 1/6230ZC-4型/广州柴       |            | 伴                                     | 当前 8; 未到 65 ①<br>(最低 10: 最高0) 😭 | 1 9 1            | (清英写)<br>(1)                              | 请求             | 15       |        |  |  |
|      | 附件: (此附件仅作为公司内部中请先<br>上传                         | 证,供应商收不到)                                       |                                                                                                    |                       |            |                                       |                                 |                  |                                           |                |          |        |  |  |
| J    |                                                  |                                                 |                                                                                                    |                       |            |                                       |                                 |                  | 4.                                        | 根据实际审核情况       | 进行相应操作   |        |  |  |
|      | 3、根据需要可修                                         | <b>次供船日期、地点、</b> 軍                              | 副批数量,选择                                                                                                    | 景急程度、计划属性             | 、采购方式,均    | 真写申购备注和内                              | 部备注                             |                  |                                           |                |          | 80     |  |  |
|      | BALMERT                                          |                                                 |                                                                                                    |                       |            |                                       |                                 |                  | 385                                       |                |          | 45224  |  |  |

说明:

如果是"审批拒绝"的单据,在"采购管理→采购申请"界面的左下方,点击红色字体进行 查看,或在"申请状态"中选择"审批拒绝"查看被审批拒绝的采购申请单。 如下图:

| G         | 〕互海科技        |   | © Q  |                        |            |           | 工作         | 台 28787 船舶监控                              | 发现         |        |         | 切换系统▼             | 🖉 😥 👳       | · () 🌋 194146  |
|-----------|--------------|---|------|------------------------|------------|-----------|------------|-------------------------------------------|------------|--------|---------|-------------------|-------------|----------------|
| $\forall$ | 采购管理         | ~ | 备    | 牛 物料 油料                |            |           |            |                                           |            |        |         |                   |             |                |
|           | 采购申请         |   | ST 1 | 中语单数量限定                | 采购项统计      | 车存警示清单(3) |            |                                           |            |        | □隐藏其他人的 | <b>草稿单</b> 计划用性 ~ | 搜索关键字       | <b>8</b> 2 BR  |
|           | 采购对接         |   | #    | 单据名称/单号                | 申请船舶 -     | 部门 👻      | 申请日期       | 采购内容                                      | 申请供船日期     | 申请供船地点 | 采购方式 •  | <b>紧急程度 -</b>     | 审批中 *       | 操作             |
|           | 物資輕权         |   | 1    | 名称时好的①                 | 互海1号       | 甲板部       | 2024-10-31 | 炎型 / 属性:备件 / 应急采购<br>采购项数:1<br>设备: 柴油机    | 2024-12-01 | 互江     | 岸基询价    | 正常                | 全部<br>未提交   |                |
|           | 来购计划<br>海价管理 |   | 2    | PA-P24103002           | 互海1号       | 轮机部       | 2024-10-31 | 类型 / 属性:备件 / 月度采购<br>采购项数:1<br>设备: 阿尔维新油机 | 2024-12-01 | Ξï     | 岸基询价    | 正常                | 审批中<br>审批通过 |                |
|           | 采购订单         |   | 3    | 船端备件申请单202410<br>24(1) | ) 互海1号     | 甲板部       | 2024-10-24 | 类型 / 属性:备件 / 月度采购<br>采购项数:1<br>设备: 柴油机    | 2024-10-24 | 扬州港    | 岸基词价    | 正常                | 审批拒绝        |                |
|           | 供应商评价年度协议价   |   | 4    | 船端备件申请单202410<br>24    | ) 互海1号     | 甲板部       | 2024-10-24 | 类型 / 属性:备件 / 月度采购<br>采购项数:1<br>设备: 柴油机    | 2024-10-24 | 扬州港    | 岸基询价    | 正常                | 审批中①        | 98             |
| _         | 物资反馈         |   | 5    | 彻料申请单1①                | 互海2号       | 轮机部       | 2024-10-17 | 类型 / 属性:备件 / 月度采购<br>采购项数:1<br>设备: 空压机    | 2024-11-17 | 扬州港    | 岸基词价    | 正常                | 軍批中①        | <del>句</del> 出 |
| f         | 船舶服务<br>费用管理 |   | 6    | 11月物料中调单①              | 互海1号       | 轮机部       | 2024-10-16 | 炎型/属性:备件/月度采购<br>采购项数:2<br>设备:柴油机         | 2024-11-16 | 扬州港    | 岸基询价    | 正常                | 审批中①        | 9出             |
| ::        | 预算管理         |   | 7    | PA-P24100801           | 自測1号       | 轮机部       | 2024-10-08 | 类型/属性:备件/零星采购<br>采购项数:2<br>设备:蔡           | 2024-11-08 | 扬州港    | 岸基词价    | 正常                | 审批中①        | 母出             |
| •         | 航次管理         |   | 8    | PA-P24100501           | 互海1号       | 轮机部       | 2024-10-05 | 炎型/属性:备件/李度采购<br>采购项数:1                   | 2024-11-05 | 扬州港    | 岸基询价    | 正常                | 审批中①        | 9 <b></b> ±    |
|           | 船舶报告         |   | 点击红  | 色字体直接查看,或在             | E"申请状态"    | 中选择"审批排   | 巨绝"查看      | which an arrest                           |            |        |         |                   |             |                |
| ⊘<br>୮୩   | 船舶检查         |   |      | 前存在 13 条审批拒绝单据         | 当前存在43项紧急亲 | 购项未供船 >   |            |                                           |            |        |         |                   |             | 41条 50制页 🖌     |

下一步:

采购申请审批通过后,根据采购方式不同,单据也将呈现不同状态:

1、若采购方式为"岸基询价",则单据变为采购计划,在采购计划界面中等待岸基询价;

2、若采购方式为"船舶自购",根据权限,单据将流转至执行角色人员工作台。